# **Results (Output)**

Results are reported to 9 decimal places in exponential notation for all result files. Also all dimensions and distances are now in radii and pixels (not diameters or microns). This means that the reported values for width and height measurements must be multiplied by 2 to obtain the width and height for the spots.

## **Text file results**

See "View and interpret text results" on page 37 for instructions that show you how to view the text file results.

Feature Extraction produces a tab-delimited text file that contains three tables of input parameters and output results. These tables are FEPARAMS, STATS, and FEATURES. The FEPARAMS table contains input parameters and options used to run Feature Extraction. The STATS table gives results derived from statistical calculations that apply to all features on the microarray. The last table, FEATURES, displays results for each feature in over 90 output columns, such as gene name, log ratio, processed signal, mean signal, or dye-normalized signal.

#### Parameters/options (FEPARAMS)

The top-most section of the result file contains the parameters and option choices that you used to run Feature Extraction.

| Туре | Parameters                      | Options | Description                                                        |
|------|---------------------------------|---------|--------------------------------------------------------------------|
| text | FeatureExtractor_UserName       |         | Windows Log-In Name of the User who ran<br>Feature Extraction      |
| text | FeatureExtractor_ComputerName   |         | Computer Name on which Feature<br>Extraction was run               |
| text | FeatureExtractor_ExtractionTime |         | Time stamp which is applied at the beginning of Feature Extraction |
| text | SpotFinder                      |         | Software component ID (GUID) of the Find Spots algorithm           |
| text | SpotFinder_Version              |         | Version of Find Spots algorithm                                    |

| Туре    | Parameters                                                                       | Options                                                                 | Description                                                                                                    |
|---------|----------------------------------------------------------------------------------|-------------------------------------------------------------------------|----------------------------------------------------------------------------------------------------|
| integer | SpotFinder_NumRows                                                               |                                                                         | Number of rows in the microarray                                                                                                    |
| integer | SpotFinder_NumCols                                                               |                                                                         | Number of columns in the microarray                                                                                                    |
| float   | SpotFinder_DevLimit                                                              |                                                                         | The maximum offset in both x and y<br>directions that any feature can deviate from<br>its nominal spot center and still be reported<br>as "Found". The value is reported in pixels.                                                                                                    |
| float   | SpotFinder_ROIW<br>SpotFinder_ROIH                                               |                                                                         | The principal grid is determined by the<br>overall size (rows, columns) of the<br>microarray; this is further segmented into<br>smaller regions of interest (ROIs) about a<br>particular nominal spot location, within<br>which spotfinder tries to determine the true<br>center of a spot. The parameters refer to the<br>width and height of this ROI. |
| float   | SpotFinder_NomSpotWidth<br>SpotFinder_NomSpotHeight                              |                                                                         | Spot parameters extracted from the design file or grid file or calculated when Calculate Spot Size selected; values reported in pixels                                                                                                    |
| text    | CornerMethod                                                                     | Auto Find Corners<br>Manual Lock Corners<br>Manual (no lock<br>corners) | The corners were automatically found.<br>The corners were selected manually and<br>locked by the user.<br>The corners were selected manually and<br>allowed to be refined by the software.                                                                                                    |
| float   | SpotFinder_Baseline                                                              |                                                                         | Baseline intensity used for auto find corners                                                                                                    |
| float   | SpotFinder_AutoFindTh                                                            |                                                                         | Threshold intensity used for auto corner finding                                                                                                    |
| float   | CornerUL_x<br>CornerUL_y<br>CornerUR_x<br>CornerUR_y<br>CornerLL_x<br>CornerLL_y |                                                                         | x,y coordinates of the corners of the final<br>grid, with top left hand side of the analysed<br>image set as origin (0)                                                                                                    |
| text    | CalcSpotStats                                                                    |                                                                         | GUID of CalcSpotStats algorithm                                                                                                    |
| text    | CalcSpotStats_Version                                                            |                                                                         | Version of CalcSpotsStats algorithm                                                                                                    |

 Table 17
 List of parameters and options contained within the text output file (FEPARAMS table)

| Туре    | Parameters                      | Options                         | Description                                                                                                   |
|---------|---------------------------------|---------------------------------|----------------------------------------------------------------------------------------------------|
| integer | CalcSpotStats_RejectMethod      | 0<br>2<br>3                     | Pixel Outlier Rejection turned off<br>Standard Deviation based<br>Interquartile Range based                   |
| float   | CalcSpotStats_StatBoundFeat     |                                 | Multiplier parameters for feature outlier rejection method as selected above                                  |
| float   | CalcSpotStats_StatBoundBG       |                                 | Multiplier parameters for background outlier rejection method as selected above                               |
| Boolean | CalcSpotStats_CalculateSpotSize | 0 = option OFF<br>1 = option ON | Option to calculate the spot size found in<br>SpotAnalyzer tab; must be ON for<br>WholeSpot method            |
| float   | CalcSpotStats_CookieWidth       | ,                               | Cookie width (pixels) based on nominal spot<br>size; value for WholeSpot method an<br>averaged measure        |
| float   | CalcSpotStats_CookieHeight      |                                 | Cookie height (pixels) based on nominal<br>spot size: Same as for Cookie Width                                |
| float   | CalcSpotStats_BGInnerWidth      |                                 | Outer bounds of the exclusion zone width<br>(pixels) based on nominal spot size: Same<br>as for Cookie Width  |
| float   | CalcSpotStats_BGInnerHeight     |                                 | Outer bounds of the exclusion zone height<br>(pixels) based on nominal spot size: Same<br>as for Cookie Width |
| float   | CalcSpotStats_BGOuterWidth      |                                 | Background radius; value independent of SpotAnalysis method                                                   |
| float   | CalcSpotStats_BGOuterHeight     |                                 | Background radius: value independent of SpotAnalysis method                                                   |
| text    | OutlierFlagger                  |                                 | Software component ID of Outlier Flagger algorithm                                                            |
| text    | OutlierFlagger_Version          |                                 | Version of Outlier Flagger algorithm                                                                          |
| integer | OutlierFlagger_NonUnifOLOn      | 1<br>0                          | NonUniformity Outlier flagging turned on<br>NonUniformity Outlier flagging turned off                         |
| float   | OutlierFlagger_FeatATerm        |                                 | Applies to feature: specifies the intensity<br>dependent variance and is set to the square<br>of the CV       |

| Туре    | Parameters                   | Options | Description                                                                                                    |
|---------|------------------------------|---------|----------------------------------------------------------------------------------------------------|
| float   | OutlierFlagger_FeatBTerm     |         | Applies to feature: specifies the variance due to the Poisson distributed noise                                                              |
| float   | OutlierFlagger_FeatCTerm     |         | Applies to feature: specifies variance due to background noise of the scanner, slide glass, and other signal-independent sources             |
| float   | OutlierFlagger_BGATerm       |         | Applies to background: specifies the intensity dependent variance and is set to the square of the CV                                         |
| float   | OutlierFlagger_BGBTerm       |         | Applies to background: specifies the variance due to the Poisson distributed noise                                                           |
| float   | OutlierFlagger_BGCTerm       |         | Applies to background: specifies variance<br>due to background noise of the scanner,<br>slide glass, and other signal-independent<br>sources |
| float   | OutlierFlagger_ConfIntPValue |         | p- value at which statistical significance for<br>polynomial outlier flagging is established                                                 |
| integer | OutlierFlagger_PopnOLOn      | 1<br>0  | Population Outlier flagging turned on<br>Population Outlier flagging turned off                                                              |
| float   | OutlierFlagger_IQRatio       |         | The boundary conditions for conducting box-plot analysis to isolate population outliers                                                      |
| integer | OutlierFlagger_MinPopulation |         | Minimum number of replicates to turn on population outlier flagging                                                                          |
| text    | BGSubtractor                 |         | GUID of BG subtractor algorithm                                                                                                    |
| text    | BGSubtractor_Version         |         | Version of BGSubtractor algorithm                                                                                                    |

 Table 17
 List of parameters and options contained within the text output file (FEPARAMS table)

| Туре    | Parameters                                | Options | Description                                                                                                    |
|---------|-------------------------------------------|---------|----------------------------------------------------------------------------------------------------|
| integer | BGSubtractor_BGSubMethod                  | 1       | Either minimum feature or minimum local<br>background across the microarray for<br>background subtraction (global method)       |
|         |                                           | 2       | Average of local backgrounds for background subtraction (global method)                                                         |
|         |                                           | 3       | Average of negative controls for background for background subtraction (global method)                                          |
|         |                                           | 5       | Local background corresponding to each<br>feature for background subtraction (local<br>method)                                  |
|         |                                           | 6       | Minimum feature across the microarray for background subtraction (global method)                                                |
|         |                                           | 7       | No background subtraction                                                                                                    |
| float   | BGSubtractor_MaxPVal                      |         | The p value at which a feature is determined<br>to be statistically significant above<br>background                             |
| float   | BGSubtractor_WellAboveMulti               |         | The number of standard deviations above<br>background at which the feature is flagged<br>as well above background               |
| integer | BGSubtractor_BackgroundCorrectionOn       | 1<br>0  | Globally adjust background turned on<br>Globally adjust background turned off                                                   |
| integer | BGSubtractor_BgCorrectionOffset           |         | Value with which to center the signals of the low-signal features (pad value)                                                   |
| integer | BGSubtractor_SpatialDetrendOn             | 1<br>0  | Spatial detrend turned on<br>Spatial detrend turned off                                                                         |
| integer | BGSubtractor_DetrendLowPassFilter         | 1<br>0  | Low pass filter used<br>Low pass filter not used                                                                                |
| integer | BGSubtractor_DetrendLowPass<br>Percentage |         | Specifies percentage of features based on<br>the lowest intensity probes in each window<br>that will be used to fit the surface |

 Table 17
 List of parameters and options contained within the text output file (FEPARAMS table)

| Туре    | Parameters                               | Options           | Description                                                                                                    |
|---------|------------------------------------------|-------------------|----------------------------------------------------------------------------------------------------|
| integer | BGSubtractor_DetrendLowPass<br>Window    |                   | Specifies size of the square window by the<br>number of rows and columns. The specified<br>percentage of low intensity features is<br>selected from this window size.                                                                                                    |
| integer | BGSubtractor_DetrendLowPass<br>Increment |                   | The increment in number of features by<br>which the above window is shifted<br>horizontally and vertically on the microarray                                                                                                    |
| float   | BGSubtractor_DetrendNeighborhood<br>Size |                   | Specifies the fraction of total number of<br>neighborhood data points that will be<br>weighted for linear regression during<br>surface fitting for each data point                                                                                                    |
| text    | DelCtrl                                  |                   | Software component ID (GUID) of deletion control algorithm                                                                                                    |
| text    | DelCtrl_Version                          |                   | Version of deletion control algorithm                                                                                                    |
| text    | DyeNorm                                  |                   | GUID of DyeNorm algorithm                                                                                                    |
| text    | DyeNorm_Version                          |                   | Version of DyeNorm algorithm                                                                                                    |
| integer | DyeNorm_SelectMethod                     |                   | Method for selecting features used for measurement of dye bias                                                                                                    |
|         |                                          | 4                 | All significant non-control, non-outlier<br>features                                                                                                    |
|         |                                          | 5<br>6            | List of normalization genes<br>Rank Consistency Filter                                                                                                    |
| Boolean | DyeNorm_IsBGPopnOLOn                     | 1 = 0N<br>2 = 0FF | This setting is found in the DyeNorm tab. If<br>the check box is marked, the software<br>excludes any features from the dye<br>normalization set if the local backgrounds<br>associated with those features have been<br>flagged as population outliers (in either<br>channel). The default recommendation is<br>OFF. |

| Туре    | Parameters                      | Options | Description                                                                                                    |
|---------|---------------------------------|---------|----------------------------------------------------------------------------------------------------|
| integer | DyeNorm_CorrMethod              |         | Methods for computation of dye normalization factor to remove dye bias                                                      |
|         |                                 | 0       | Linear                                                                                                    |
|         |                                 | 1       | Linear&LOWESS (locally weighted linear<br>regression preceded by linear scaling in<br>coch dvo abapra!)                     |
|         |                                 | 2       | LOWESS (locally weighted linear regression)                                                                                 |
| float   | DyeNorm_RankTolerance           |         | Correlation of feature in red and green channels                                                                            |
| float   | DyeNorm_LOWESSSmoothFactor      |         | Smoothing parameter for LOWESS curve fitting                                                                                |
| integer | DyeNorm_LOWESSNumSteps          |         | Number of iterations in LOWESS                                                                                              |
| float   | DyeNorm_LOWESSDelta             |         | Minimum spacing between points used in LOWESS                                                                               |
| text    | Ratio                           |         | GUID of Ratio algorithm                                                                                                    |
| text    | Ratio_Version                   |         | Version of Ratio algorithm                                                                                                  |
| integer | Ratio_ErrorModel                |         | Selected Error Model                                                                                                    |
|         |                                 | 0       | Hybrid Model                                                                                                    |
|         |                                 | 1       | Propagated Error                                                                                                    |
|         |                                 | Z       | Universal Error Model                                                                                                    |
| integer | Ratio_AutoEstimateAddErrorGreen | 1<br>0  | Auto-estimation turned on<br>Auto-estimation turned off                                                                     |
| integer | Ratio AutoEstimateAddErrorRed   | 1       | Auto-estimation turned on                                                                                                   |
| 0       | _                               | 0       | Auto-estimation turned off                                                                                                  |
| float   | Ratio_MultNCAutoEstimate        |         | Multiplier for the first term (standard deviation of the inlier negative control) in the additive error equation (page 228) |
| float   | Ratio_MultRMSAutoEstimate       |         | Multiplier for the second term<br>(g(r)SpatialDetrendRMSFit) in the additive<br>error equation (page 228)                   |
| float   | Ratio_AddErrorRed               |         | Additive error component in Red channel                                                                                     |
|         |                                 |         |                                                                                                    |

| Туре    | Parameters                        | Options | Description                                                 |
|---------|-----------------------------------|---------|-------------------------------------------------------------|
| float   | Ratio_AddErrorGreen               |         | Additive error component in Green channel                   |
| float   | Ratio_MultErrorRed                |         | Multiplicative error component in Red channel               |
| float   | Ratio_MultErrorGreen              |         | Multiplicative error component in Green channel             |
| integer | Ratio_UseSurrogates               |         | Flag indicating the use of surrogates                       |
|         |                                   | 1<br>0  | Use of surrogates turned on<br>Use of surrogates turned off |
| text    | FeatureExtractor                  |         | Software component ID (GUID) of Feature<br>Extractor        |
| text    | FeatureExtractor_Version          |         | Version of Feature Extractor                                |
| text    | FeatureExtractor_ArrayName        |         | Microarray filename                                         |
| text    | FeatureExtractor_ScanFileName     |         | Name of the Scan File used for Feature<br>Extraction        |
| text    | FeatureExtractor_ScanFileGUID     |         | GUID of the Scan File                                       |
| text    | FeatureExtractor_Barcode          |         | Barcode of the microarray                                   |
| text    | FeatureExtractor_DesignFileName   |         | Design or grid file used for FE                             |
| text    | FeatureExtractor_PrintingFileName |         | Print file (if available) used for FE                       |

 Table 17
 List of parameters and options contained within the text output file (FEPARAMS table)

### Statistical results (STATS)

This middle section of the text file describes the results from the statistical calculations.

 Table 18
 Stats results contained in the text output file (STATS table)

| Туре    | Stats (Green Channel) | Stats (Red Channel) | Description                                                                                                    |
|---------|-----------------------|---------------------|----------------------------------------------------------------------------------------------------|
| float   | gDarkOffsetAverage    | rDarkOffsetAverage  | Dark offset data per image per channel as measured by scanner                                                                                                    |
| float   | gDarkOffsetMedian     | rDarkOffsetMedian   |                                                                                                    |
| float   | gDarkOffsetStdDev     | rDarkOffsetStdDev   |                                                                                                    |
| integer | gDarkOffsetNumPts     | rDarkOffsetNumPts   |                                                                                                    |
| integer | gNumSatFeat           | rNumSatFeat         | The number of saturated features on the microarray per channel                                                                                                    |
| float   | gLocalBGInlierAve     | rLocalBGInlierAve   | The average of all inlier local backgrounds                                                                                                    |
| float   | gLocalBGInlierSDev    | rLocalBGInlierSDev  | The standard deviation of all inlier local backgrounds                                                                                                    |
| integer | gLocalBGInlierNum     | rLocalBGInlierNum   | The number of inlier local backgrounds                                                                                                    |
| float   | gGlobalBGInlierAve    | rGlobalBGInlierAve  | The average of all inliers used in background<br>estimation for the selected global background<br>subtraction method or the average of all inlier local<br>backgrounds if the local background subtraction<br>method is selected (after global background<br>adjustment is applied, if selected) |
| float   | gGlobalBGInlierSDev   | rGlobalBGInlierSDev | The standard deviation of all inliers used in<br>background estimation for the selected global<br>background subtraction method or the standard<br>deviation of all inlier local backgrounds if the local<br>background subtraction method is selected                                           |
| integer | gGlobalBGInlierNum    | rGlobalBGInlierNum  | The number of all inliers used in background<br>estimation for the selected global background<br>subtraction method or the number of all inlier local<br>backgrounds if the local background subtraction<br>method is selected                                                                   |

| Туре    | Stats (Green Channel)                 | Stats (Red Channel)                      | Description                                                                                                    |
|---------|---------------------------------------|------------------------------------------|----------------------------------------------------------------------------------------------------|
| integer | gNumFeatureNonUnifOL                  | rNumFeatureNonUnifOL                     | The number of features that are flagged as non-uniformity outliers                                                                                          |
| integer | gNumPopnOL                            | rNumPopnOL                               | The number of features that are flagged as population outliers                                                                                              |
| integer | gNumNonUnifBGOL                       | rNumNonUnifBGOL                          | The number of local background regions that are flagged as non-uniformity outliers                                                                          |
| integer | gNumPopnBGOL                          | rNumPopnBGOL                             | The number of local background regions that are flagged as population outliers                                                                              |
| float   | gOffsetUsed                           | rOffsetUsed                              | Software estimated scanner offset                                                                                                    |
| float   | gGlobalFeatInlierAve                  | rGlobalFeatInlierAve                     | Average of all inlier features                                                                                                    |
| float   | gGlobalFeatInlierSDev                 | rGlobalFeatInlierSDev                    | Standard deviation of all inlier features                                                                                                    |
| float   | gGlobalFeatInlierNum                  | rGlobalFeatInlierNum                     | Number of all inlier features                                                                                                    |
| integer | gNumNegBGSubFeat                      | rNumNegBGSubFeat                         | Number of background-subtracted features with negative signals                                                                                              |
| float   | gNegCtrlSigLevel                      | rNegCtrlSigLevel                         | Average of all negative controls used in background subtraction                                                                                             |
| integer | gNegCtrlSeqUsed                       | rNegCtrlSeqUsed                          | Bit mask indicating probe IDs of the negative<br>control groups used for computation of negative<br>control signal level in background subtraction.         |
| float   | gSpatialDetrendRMS Fit                | rSpatialDetrendRMS Fit                   | Root mean square (RMS) of the fitted data points<br>obtained from the Loess algorithm. This gives an<br>idea of the curvature of the surface fit.           |
| float   | gSpatialDetrendRMS Filtered minus Fit | rSpatialDetrendRMS<br>Filtered minus Fit | Approximate residual from the surface fit.                                                                                                    |
| float   | gSpatialDetrendSurfaceArea            | rSpatialDetrendSurface<br>Area           | Normalized area—the fitted surface area divided by<br>the projected area on the microarray; also gives an<br>idea of the curvature of the surface gradient. |

 Table 18
 Stats results contained in the text output file (STATS table)

| Туре  | Stats (Green Channel)      | Stats (Red Channel)   | Description                                                                                                    |
|-------|----------------------------|-----------------------|----------------------------------------------------------------------------------------------------|
| float | gSpatialDetrendVolume      | rSpatialDetrendVolume | Sum of the intensities of the surface area minus<br>the offset. The offset is calculated as the volume<br>under the flat surface (parallel to the glass slide)<br>passing through the minimum intensity point of the<br>fitted surface. This number (total volume - offset)<br>is normalized by the area of the microarray. |
| float | gSpatialDetrendAveFit      | rSpatialDetrendAveFit | Describes the average intensity of the surface gradient                                                                                                    |
| float | gBGAdjust                  | rBGAdjust             | Global Background correction offset applied                                                                                                    |
| float | gLinearDyeNormFactor       | rLinearDyeNormFactor  | Global dye norm factor                                                                                                    |
| float | DyeNormDimensionlessRMS    |                       | Dimensionless RMS correction metric (Metric that indicates how much correction has been applied based upon the LOWESS curve)                                                                                                    |
| float | DyeNormUnitWeightedRMS     |                       | Unit weighted RMS correction metric (Metric that indicates how much correction has been applied based upon the LOWESS curve)                                                                                                    |
| float | AllColorPrcntSat           |                       | The percentage of features that are saturated in both the green AND red channels                                                                                                    |
| float | AnyColorPrentSat           |                       | The percentage of features that are saturated in either the green or red channel                                                                                                    |
| float | AnyColorPrcntFeatNonUnifOL |                       | The percentage of features that are feature non-uniformity outliers in either channel                                                                                                    |
| float | AnyColorPrcntBGNonUnifOL   |                       | The percentage of local backgrounds that are non-uniformity outliers in either channel                                                                                                    |
| float | AnyColorPrcntFeatPopnOL    |                       | The percentage of features that are population outliers in either the green or red channel                                                                                                    |
| float | AnyColorPrcntBGPopnOL      |                       | The percentage of local backgrounds that are population outliers in either channel                                                                                                    |
| float | TotalPrcntFeatOL           |                       | The percentage of non-control features that are feature non-uniformity outliers in either the green or red channel or are saturated in both channels                                                                                                    |

#### Table 18 Stats results contained in the text output file (STATS table)

### Feature results (FEATURES)

The bottom section of the text file gives descriptions of the results for each feature.

| Table 19 | Feature results contained in the output text file (FEATURES table) |  |
|----------|--------------------------------------------------------------------|--|
|          |                                                                    |  |

| Types   | Features (Green) | Features (Red) | Options | Description                                                                                                    |
|---------|------------------|----------------|---------|----------------------------------------------------------------------------------------------------|
| integer | FeatureNum       |                |         | Feature number                                                                                                    |
| integer | Row              |                |         | Feature location : row                                                                                                    |
| integer | Col              |                |         | Feature location : column                                                                                                    |
| integer | Start            |                |         | Start position of the probe sequence                                                                                                    |
| text    | Sequence         |                |         | The probe sequence as specified in the design file                                                                                                    |
| integer | ProbeUID         |                |         | Unique integer for each unique probe in a design                                                                                                    |
| integer | ControlType      |                |         | Feature control type                                                                                                    |
|         |                  |                | 0       | Control type none                                                                                                    |
|         |                  |                | 1       | Positive control                                                                                                    |
|         |                  |                | -1      | Negative control                                                                                                    |
|         |                  |                | -10000  | Deletion control                                                                                                    |
|         |                  |                | -20000  | Not probe                                                                                                    |
| text    | ProbeName        |                |         | An Agilent-assigned identifier for the probe synthesized on the microarray                                                                                                    |
| text    | GeneName         |                |         | This is an identifier for the gene for<br>which the probe provides expression<br>information. The target sequence<br>identified by the systematic name is<br>normally a representative or consensus<br>sequence for the gene. |

| Types | Features (Green)       | Features (Red) | Options | Description                                                                                                    |
|-------|------------------------|----------------|---------|----------------------------------------------------------------------------------------------------|
| text  | SystematicName         |                |         | This is an identifier for the target<br>sequence that the probe was designed<br>to hybridize with. Where possible, a<br>public database identifier is used (e.g.,<br>TAIR locus identifier for Arabidopsis).<br>Systematic name is reported ONLY if<br>Gene name and Systematic name are<br>different. |
| text  | Description            |                |         |                                                                                                    |
| float | PositionX<br>PositionY |                |         | Found coordinates of the feature centroid in pixels                                                                                                    |
| float | LogRatio (base 10)     |                |         | log(REDsignal/GREENsignal) per feature<br>(processed signals used)                                                                                                    |
|       |                        |                |         | If SURROGATES are turned off, then:                                                                                                    |
|       |                        |                |         | if DveNormRedSig <= 0.0 &                                                                                                    |
|       |                        |                | -2      | DyeNormGreenSig > 0.0                                                                                                    |
|       |                        |                |         | if DyeNormRedSig > 0.0 &                                                                                                    |
|       |                        |                | 2       | DyeNormGreenSig <= 0.0                                                                                                    |
|       |                        |                |         | if DyeNormRedSig <= 0.0 &                                                                                                    |
|       |                        |                | 0       | DyeNormGreenSig <= 0.0                                                                                                    |
| float | LogRatioError          |                |         | If SURROGATES are turned off, then:                                                                                                    |
|       |                        |                | 1000    | if DyeNormRedSig <= 0.0 OR                                                                                                    |
|       |                        |                |         | DyeNormGreenSig <= 0.0                                                                                                    |
|       |                        |                |         | IF SURROGATES are turned on, then:                                                                                                    |
|       |                        |                |         | LogRatioError = error of the log ratio<br>calculated according to the error model<br>chosen                                                                                                    |
| float | PValueLogRatio         |                |         | Significance level of the Log Ratio computed for a feature                                                                                                    |

| Types   | Features (Green)              | Features (Red)     | Options                                                                                                    | Description                                                                                                    |
|---------|-------------------------------|--------------------|----------------------------------------------------------------------------------------------------|----------------------------------------------------------------------------------------------------|
| float   | gSurrogateUsed                | rSurrogateUsed     | non-zero value =<br>Green (red) surro-<br>gate value used<br>0 = No surrogate<br>value used                                   | The green (red) surrogate value used.                                                                                                    |
| boolean | glsFound                      | rlsFound           | 1 = IsFound<br>0 = IsNotFound                                                                                                 | A boolean used to flag found (strong)<br>features. The flag is applied<br>independently in each channel.                                                                                                    |
|         |                               |                    |                                                                                                    | A feature is considered found if the<br>calculated spot centroid is within the<br>bounds of the spot deviation limit with<br>respect to corresponding nominal<br>centroid. NOTE: IsFound was previously<br>termed IsStrong. |
| float   | SpotRadiusX                   |                    |                                                                                                    | Radius of the spot (X-axis) when<br>Calculate Spot Size and WholeSpot<br>method are selected.                                                                                                    |
| float   | SpotRadiusY                   |                    |                                                                                                    | Radius of the spot (Y-axis) when<br>Calculate Spot Size and WholeSpot<br>method are selected.                                                                                                    |
| boolean | UsedAveRadiusfor<br>WholeSpot |                    | 1 = Average radius<br>used for WholeSpot<br>analysis<br>0 = Exact contour<br>determined and<br>used for WholeSpot<br>analysis | This radius is used if a spot is extremely noisy, or is essentially "empty".                                                                                                    |
| float   | gProcessedSignal              | rProcessedSignal   |                                                                                                    | Dye-normalized signal after surrogate<br>algorithm, per channel, used for<br>computation of log ratio                                                                                                    |
| float   | gProcessedSigError            | rProcessedSigError |                                                                                                    | Standard error of propagated feature signal, per channel                                                                                                    |

| Types   | Features (Green) | Features (Red) | Options | Description                                                                                                    |
|---------|------------------|----------------|---------|----------------------------------------------------------------------------------------------------|
| integer | gNumPixOLHi      | rNumPixOLHi    |         | Number of outlier pixels per feature with<br>intensity > upper threshold set via the<br>pixel outlier rejection method. The<br>number is computed independently in<br>each channel. These pixels are omitted<br>from all subsequent calculations.                                                                                                   |
| integer | gNumPixOLLo      | rNumPixOLLo    |         | Number of outlier pixels per feature with<br>intensity < lower threshold set via the<br>pixel outlier rejection method. The<br>number is computed independently in<br>each channel. These pixels are omitted<br>from all subsequent calculations.<br>NOTE: The pixel outlier method is the<br>ONLY step that removes data in Feature<br>Extraction. |
| integer | gNumPix          | rNumPix        |         | Total number of pixels used to compute<br>feature statistics; ie. total number of<br>inlier pixels/per spot; same in both<br>channels                                                                                                    |
| float   | gMeanSignal      | rMeanSignal    |         | Raw mean signal of feature in green<br>(red) channel (inlier pixels)                                                                                                    |
| float   | gMedianSignal    | rMedianSignal  |         | Raw median signal of feature in green<br>(red) channel (inlier pixels)                                                                                                    |
| float   | gPixSDev         | rPixSDev       |         | Standard deviation of all inlier pixels per feature; this is computed independently in each channel.                                                                                                    |
| integer | gBGNumPix        | rBGNumPix      |         | Total Number of pixels used to compute<br>Local BG statistics per spot; ie. total<br>number of BG inlier pixels; same in both<br>channels                                                                                                    |
| float   | gBGMeanSignal    | rBGMeanSignal  |         | Mean local background signal (local to corresponding feature) computed per channel (inlier pixels)                                                                                                    |

| Types   | Features (Green) | Features (Red)   | Options                                                                                          | Description                                                                                                    |
|---------|------------------|------------------|--------------------------------------------------------------------------------------------------|----------------------------------------------------------------------------------------------------|
| float   | gBGMedianSignal  | rBGMedianSignal  |                                                                                                  | Median local background signal (local to corresponding feature) computed per channel (inlier pixels)                                                                                                    |
| float   | gBGPixSDev       | rBGPixSDev       |                                                                                                  | Standard deviation of all inlier pixels per<br>Local BG of each feature, computed<br>independently in each channel                                                                                                    |
| integer | gNumSatPix       | rNumSatPix       |                                                                                                  | Total number of saturated pixels per feature, computed per channel                                                                                                    |
| boolean | glsSaturated     | rlsSaturated     | 1 = Saturated or<br>0 = Not saturated                                                            | Boolean flag indicating if a feature is<br>saturated or not. A feature is saturated IF<br>50% of the pixels in a feature are above<br>the saturation threshold.                                                                                            |
| float   | PixCorrelation   |                  |                                                                                                  | Ratio of estimated feature covariance in<br>RedGreen space to product of feature<br>Standard Deviation in Red Green space                                                                                                    |
|         |                  |                  |                                                                                                  | The covariance of two features<br>measures their tendency to vary<br>together, i.e., to co-vary. In this case, it is<br>a cumulative quantitation of the<br>tendency of pixels belonging to a<br>particular feature in Red and Green<br>spaces to co-vary. |
| float   | BGPixCorrelation |                  |                                                                                                  | The same concept as above but in case of background.                                                                                                    |
| boolean | glsFeatNonUnifOL | rlsFeatNonUnifOL | g(r)IsFeatNonUnifOL<br>= 1 indicates<br>Feature is a<br>non-uniformity<br>outlier in g(r)        | Boolean flag indicating if a feature is a<br>NonUniformity Outlier or not. A feature is<br>non-uniform if the pixel noise of feature<br>exceeds a threshold established for a<br>"uniform" feature.                                                        |
| boolean | glsBGNonUnifOL   | rlsBGNonUnifOL   | g(r)IsBGNonUnifOL<br>= 1 indicates Local<br>background is a<br>non-uniformity<br>outlier in g(r) | The same concept as above but for background.                                                                                                    |

| Types   | Features (Green)    | Features (Red)  | Options                                                                                            | Description                                                                                                    |
|---------|---------------------|-----------------|----------------------------------------------------------------------------------------------------|----------------------------------------------------------------------------------------------------|
| boolean | glsFeatPopnOL       | rlsFeatPopnOL   | g(r)IsFeatPopnOL =<br>1 indicates Feature<br>is a population<br>outlier in g(r)                    | Boolean flag indicating if a feature is a<br>Population Outlier or not. Probes with<br>replicate features on a microarray are<br>examined using population statistics.                                                                                                    |
|         |                     |                 |                                                                                                    | A feature is a population outlier if its<br>signal is less than a lower threshold or<br>exceeds an upper threshold determined<br>using a multiplier (1.42) times the<br>interquartile range (i.e., IQR) of the<br>population.                                                      |
| boolean | glsBGPopnOL         | rlsBGPopnOL     | g(r)IsBGPopnOL = 1<br>indicates local<br>background is a<br>population outlier in<br>g(r)          | The same concept as above but for background                                                                                                    |
| boolean | IsManualFlag        |                 |                                                                                                    |                                                                                                    |
| float   | gBGSubSignal        | rBGSubSignal    | gBGSubSignal =<br>gMeanSignal -<br>gBGUsed                                                         | Background-subtracted signal. To view<br>the values used to calculate this variable<br>using different background signals and<br>settings of spatial detrend and global<br>background adjust, see Table 29 on<br>page 214.                                                         |
| float   | gBGSubSigError      | rBGSubSigError  |                                                                                                    | Propagated standard error as computed<br>on net g(r) background-subtracted signal                                                                                                    |
| float   | BGSubSigCorrelation |                 |                                                                                                    | Ratio of estimated background-<br>subtracted feature signal covariance in<br>RG space to product of background-<br>subtracted feature Standard Deviation in<br>RG space                                                                                                    |
| Boolean | glsPosAndSignif     | rlsPosAndSignif | g( r)isPosAndSignif<br>= 1 indicates<br>Feature is positive<br>and significant<br>above background | Boolean flag, established via a 2-sided<br>t-test, indicates if the mean signal of a<br>feature is greater than the corresponding<br>background (selected by user) and if this<br>difference is significant. To view<br>variables used in the t-test, see Table 29<br>on page 214. |

| Types   | Features (Green)                   | Features (Red)                     | Options                                    | Description                                                                                                    |
|---------|------------------------------------|------------------------------------|--------------------------------------------|----------------------------------------------------------------------------------------------------|
| float   | gPValFeatEqBG                      | rPValFeatEqBG                      |                                            | P-value from t-test of significance<br>between g(r)Mean signal and g(r)<br>background (selected by user)                                                                                                    |
| Boolean | glsWellAboveBG                     | rlsWellAboveBG                     |                                            | Boolean flag indicating if a feature is<br>WellAbove Background or not<br>Feature passes g(r)IsPosAndSignif and<br>additionally the g(r)BGSubSignal is<br>greater than 2.6*g(r)BG_SD.                                                                                                    |
| Boolean | gSpatialDetrendIsIn<br>FilteredSet | rSpatialDetrendIsIn<br>FilteredSet |                                            | Set to true for a given feature if it is part<br>of the filtered set used to detrend the<br>background. This featire is considered<br>part of the locally weighted lowest x% of<br>features as defined by the<br>DetrendLowPassPercentage.                                                                       |
| float   | gSpatialDetrend<br>SurfaceValue    | rSpatialDetrend<br>SurfaceValue    |                                            | Value of the smoothed surface calculated by the Spatial detrend algorithm                                                                                                    |
| Boolean | lsUsedBGAdjust                     |                                    | 1 = Feature used<br>0 = Feature not used   | A Boolean used to flag features used for<br>computation of global BG offset                                                                                                    |
| float   | gBGUsed                            | rBGUsed                            | gBGSubSignal =<br>gMeanSignal -<br>gBGUsed | Background used to subtract from the<br>MeanSignal; variable also used in t-test.<br>To view the values used to calculate this<br>variable using different background<br>signals and settings of spatial detrend<br>and global background adjust, see<br>Table 29 on page 214.                                   |
| float   | gBGSDUsed                          | rBGSDUsed                          |                                            | Standard deviation of background used<br>in g(r) channel; variable also used in<br>t-test and surrogate algorithms. To view<br>the values used to calculate this variable<br>using different background signals and<br>settings of spatial detrend and global<br>background adjust, see Table 29 on<br>page 214. |
| integer | DelCtrlFeatNum                     |                                    |                                            | If deletion controls exist then this is the corresponding feature number                                                                                                    |

| Types   | Features (Green)            | Features (Red)              | Options | Description                                                                                                    |
|---------|-----------------------------|-----------------------------|---------|----------------------------------------------------------------------------------------------------|
| text    | DelCtrlProbeName            |                             |         | If deletion controls exist then this is the corresponding probe name                                                                                                    |
| float   | gPerfMatchSignal            | rPerfMatchSignal            |         | If the corresponding deletion control<br>exists then the perfect match signal =<br>g(r)MeanSignal; if no such deletion<br>control exists then its value is the<br>background-subtracted signal                                                                    |
| float   | gDelCtrlSignal              | rDelCtrlSignal              |         | This is the g(r)MeanSignal of the corresponding deletion control or zero if no deletion control exists.                                                                                                    |
| float   | gPerfMatchError             | rPerfMatchError             |         | If the corresponding deletion control<br>exists then the perfect match error is the<br>propagated standard error as calculated<br>on the raw perfect match signal; if no<br>such deletion control exists then its<br>value is the background-subtracted<br>error. |
| float   | gDelCtrlError               | rDelCtrlError               |         | This is the propagated standard error as<br>calculated on the raw deletion control<br>signal or zero if no deletion control<br>exists.                                                                                                    |
| float   | gPValPerfMatchEq<br>DelCtrl | rPValPerfMatchEq<br>DelCtrl |         | The p-value for the t-test that tests if a perfect match probe is equal to its deletion control in the g(r) channel.                                                                                                    |
| boolean | glsLowSpecificity           | rlsLowSpecificity           |         | g(r)PerfMatchSignal fails positive and<br>significance t-test (0.01) versus its<br>g(r)DelCtrlSignal; and deletion control<br>passes g(r)IsWellAboveBG                                                                                                    |
| boolean | glsGoodPM                   | rlsGoodPM                   |         | Feature passes g(r)IsWellAboveBG and<br>additionally the g(r)PerfMatchSignal is<br>positive and significant (t-test p-value<br><0.01) versus its g(r)DelCtrlSignal                                                                                                |

| Types   | Features (Green)   | Features (Red) | Options                                                                                                    | Description                                                                                                    |
|---------|--------------------|----------------|----------------------------------------------------------------------------------------------------|----------------------------------------------------------------------------------------------------|
| float   | gPMDLratio         | rPMDLratio     |                                                                                                    | If the g(r)PerfMatchSignal is positive and<br>significant versus its g(r)DelCtrlSignal, a<br>ratio is calculated between the<br>PerfMatch net signal and the DelCtrl net<br>signal; else the ratio is set to 1. The<br>g(r)net signal is equal to the<br>g(r)BGSubSignal if the signal passes<br>g(r)WellAboveBG, else the g(r)net signal<br>is equal to 2.6*g(r)BGSDUsed. |
| boolean | IsNormalization    |                | 1 = Feature used;<br>0 = Feature not used                                                                               | A boolean flag which indicates if a feature is used to measure dye bias                                                                                                    |
| float   | gDyeNormSignal     | rDyeNormSignal |                                                                                                    | The dye-normalized signal in the indicated channel                                                                                                    |
| float   | gDyeNormError      | rDyeNormError  |                                                                                                    | The standard error associated with the dye-normalized signal                                                                                                    |
| float   | DyeNormCorrelation |                |                                                                                                    | Dye-normalized red and green pixel correlation                                                                                                    |
|         | ErrorModel         |                | 0 = Propagated<br>model chosen by<br>you or by software<br>1 = Universal error<br>model chosen by<br>you or by software | Indicates the error model that you chose<br>for Feature Extraction or that the<br>software uses if you have chosen the<br>"Most Conservative" option                                                                                                    |
| float   | xDev               |                |                                                                                                    | A signal-to-noise parameter used to<br>calculate p-value; calculated differently<br>depending on error model chosen                                                                                                    |

 Table 19
 Feature results contained in the output text file (FEATURES table)